# **Dray**Tek

# **Universal Repeater AP900**

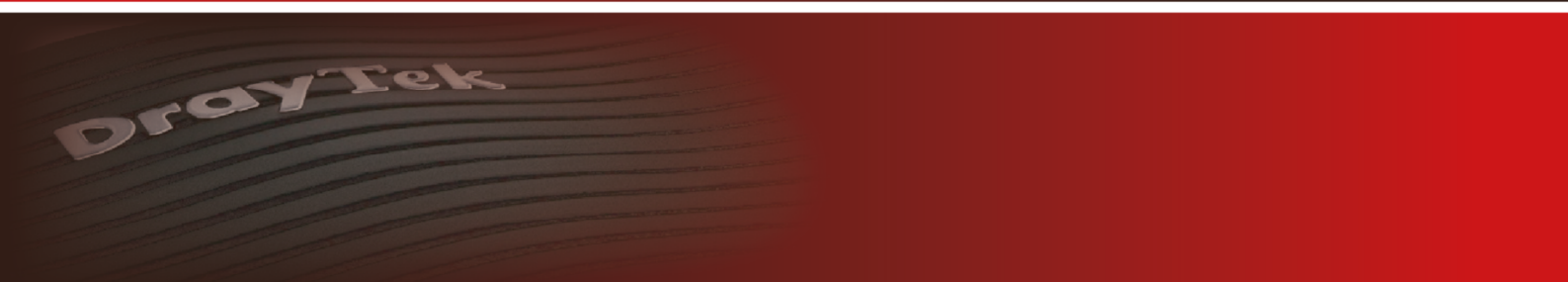

Your reliable networking solutions partner

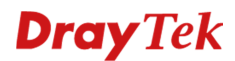

# **Universal Repeater**

De universal repeater mode in de VigorAP 900 is een efficiënte manier om het bereik van uw draadloze netwerk te vergroten. Door Universal repeater mode te gebruiken kan de VigorAP 900 communiceren met ieder draadloos access point en zo dienen als uitbreiding van het draadloze netwerk. Deze functionaliteit stelt u in staat de VigorAP 900 een draadloze verbinding met een ander access point te laten maken, en het signaal daarna, eventueel met meerdere SSID's, verder te verspreiden. Doordat er geen gebruik gemaakt wordt van WDS, wat vaak merk afhankelijk is, kan de VigorAP 900 als uitbreiding voor ieder draadloos netwerk ingezet worden.

In deze voorbeeld handleiding wordt een Universal Repeater verbinding opgezet van de DrayTek Vigor AP900 naar een DrayTek Vigor 2130n. We raden aan om de Universal Repeater verbinding altijd eerst zonder beveiliging op te zetten, indien de Universal Repeater verbinding werkt kunt u de beveiliging aan beide kanten instellen.

Natuurlijk kunt u deze handleiding ook voor alle overige DrayTek producten gebruiken.

# Verbinding maken met de AP900

Wanneer u de AP900 aansluit op een netwerk waar DHCP actief is zal de DrayTek Vigor AP900 een IPadres ontvangen van de DHCP server. U kunt dan het beste de DHCP Table of ARP Table bekijken om te achterhalen welk IP-adres de VigorAP900 heeft gekregen.

Indien u niet de beschikking hebt over een DHCP server kunt u het beste uw PC rechtstreeks aansluiten op de AP900. U dient uw PC dan een vast / statisch IP-adres te geven in de 192.168.1.x reeks. Vervolgens kunt u de AP900 benaderen op het IP-adres 192.168.1.2.

| Automatisch een IP-adres laten to               | ewijzen       |  |  |  |
|-------------------------------------------------|---------------|--|--|--|
| O Het volgende IP-adres gebruiken:              |               |  |  |  |
| IP-adres:                                       | 192.168.1.5   |  |  |  |
| Subnetmasker:                                   | 255.255.255.0 |  |  |  |
| Standaardgateway:                               | 192.168.1.2   |  |  |  |
| Automatisch een DNS-serveradres laten toewijzen |               |  |  |  |
| De volgende DNS-serveradressen gebruiken:       |               |  |  |  |
| Voorkeurs-DNS-server:                           |               |  |  |  |
| Alternatieve DNS-server:                        |               |  |  |  |

Door naar 192.168.1.2 te gaan in uw browser krijgt u het inlogscherm van de AP900 te zien. U kunt inloggen doormiddel van de default login : admin / admin.

| Windows-beveiligi                                                                                                 | ing                                                                                   |  |  |  |
|----------------------------------------------------------------------------------------------------|---------------------------------------------------------------------------------------|--|--|--|
| The server 192.168.1.12 is asking for your user name and password. The server reports that it is from VigorAP900. |                                                                                       |  |  |  |
| Warning: Your authentication                                                                                      | user name and password will be sent using basic<br>on a connection that isn't secure. |  |  |  |
|                                                                                                    | admin       •••••       Mijn referenties onthouden                                    |  |  |  |
|                                                                                                    | OK Annuleren                                                                          |  |  |  |

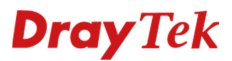

Na het succesvol inloggen op de AP900 krijgt u onderstaand overzichtsscherm te zien.

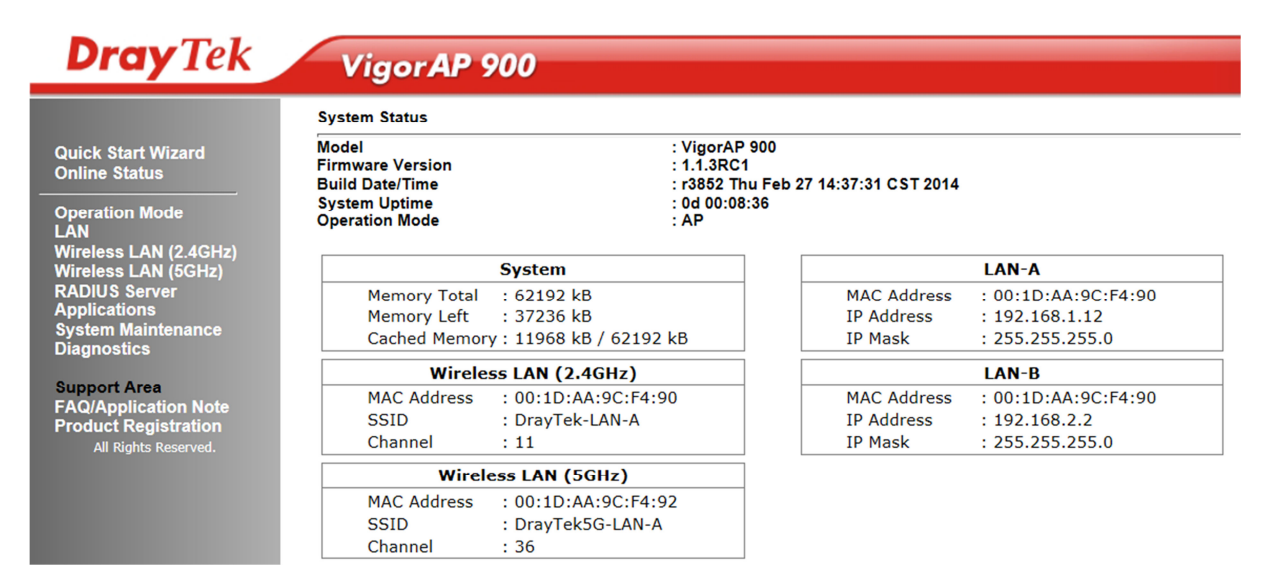

In het menu aan de linkerkant gaat u naar Operation Mode, hier dient u de AP900 in te stellen als Universal Repeater. Klik vervolgens op OK om de instellingen op te slaan, de AP900 zal een aantal seconden niet benaderbaar zijn vanwege deze aanpassing.

#### **Operation Mode Configuration**

#### Wireless LAN (2.4GHz)

#### O AP :

AP 900 acts as a bridge between wireless devices and wired Ethernet network, and exchanges data between them.

#### O AP Bridge-Point to Point :

AP 900 will connect to another AP 900 which uses the same mode, and all wired Ethernet clients of both AP 900s will be connected together.

#### • AP Bridge-Point to Multi-Point :

AP 900 will connect to up to four AP 900s which uses the same mode, and all wired Ethernet clients of every AP 900s will be connected together.

#### ○ AP Bridge-WDS :

AP 900 will connect to up to four AP 900s which uses the same mode, and all wired Ethernet clients of every AP 900s will be connected together. This mode is still able to accept wireless clients

#### Universal Repeater :

AP 900 can act as a wireless repeater; it can be Station and AP at the same time.

#### Wireless LAN (5GHz)

#### • AP :

AP 900 acts as a bridge between wireless devices and wired Ethernet network, and exchanges data between them.

#### O Universal Repeater :

AP 900 can act as a wireless repeater; it can be Station and AP at the same time.

ОК

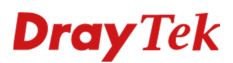

Nadat u de Operation Mode op Universal Repeater hebt gezet dient u in het menu naar Wireless LAN (2,4GHz) >> AP Discovery te gaan.

| <b>Dray</b> Tek                                                                                        | VigorAP 900 |                                        |                                     |            |               |                    |                             |  |
|----------------------------------------------------------------------------------------------------|-------------|----------------------------------------|-------------------------------------|------------|---------------|--------------------|-----------------------------|--|
|                                                                                                    |             | Wireless LAN (                         | 2.4GHz) >> Acc                      | ess Point  | Discovery     |                    |                             |  |
| Quick Start Wizard<br>Online Status                                                                    |             | Access Point L<br>Select SSID          | ist<br>BSSID                        | RSSI       | Channel       | Encryption         | Authentication              |  |
| LAN<br>Wireless LAN (2.4GHz)<br>General Setup<br>Security<br>Access Control                            |             | See <u>Channel</u><br>Note: During t   | <u>Statistics</u><br>the scanning p | process (a | bout 5 second | an station is allo | wed to connect with the AP. |  |
| WPS<br>AP Discovery<br>Universal Repeater<br>WMM Configuration<br>Station List<br>Bandwidth Management |             | AP's MAC Add<br>Select as <u>Unive</u> | ress :                              | Select     | :             | : AP's             | SSID                        |  |
| Koaming<br>Wireless LAN (5GHz)<br>RADIUS Server<br>Applications<br>System Maintenance<br>Diagnostics   |             |                                        |                                     |            |               |                    |                             |  |
| Support Area<br>FAQ/Application Note<br>Product Registration<br>All Rights Reserved.                   |             |                                        |                                     |            |               |                    |                             |  |

Klik hier op de knop **Scan**. De DrayTek Vigor AP900 zal een scan uitvoeren naar alle beschikbare draadloze netwerken in de omgeving.

Wireless LAN (2.4GHz) >> Access Point Discovery

| Select | SSID           | BSSID             | RSSI            | Channe     | Encryption     | Authentication    |
|--------|----------------|-------------------|-----------------|------------|----------------|-------------------|
| 0      | DrayTek_21     | 00:1d:aa:0        | 1:27:5c 47%     | 11         | NONE           |                   |
|        |                |                   |                 |            |                |                   |
|        |                |                   | Sca             | n          |                |                   |
| See C  | hannel Statist | ics               |                 |            |                |                   |
| Note:  | During the sc  | anning process (a | about 5 seconds | ), no stat | ion is allowed | d to connect with |
| AP's M | IAC Address    | : :               | : :             | :          | AP's SS        | ID                |
|        |                |                   |                 |            |                |                   |

Nadat u het juiste SSID netwerk hebt geselecteerd kunt u op Select as Universal Repeater klikken.

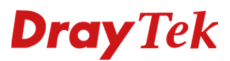

Onderstaand scherm krijgt u te zien nadat u op Select hebt geklikt. De AP900 zal zich als Universal Repeater aanmelden op het SSID : DrayTek\_2130.

# Wireless LAN (2.4GHz) >> Universal Repeater

| Universal Repeater Parameters | Universal | Repeater Parameters |  |
|-------------------------------|-----------|---------------------|--|
|-------------------------------|-----------|---------------------|--|

| SSID                   | DrayTek_2130           |
|------------------------|------------------------|
| MAC Address (Optional) | 00:1d:aa:01:27:5c      |
| Channel                | 2462MHz (Channel 11) 🗸 |
| Security Mode          | Open 🗸                 |
| Encryption Type        | None 🗸                 |
| WEP Keys               |                        |
| ○ Key 1 :              | Hex V                  |
| ○ Key 2 :              | Hex V                  |
| ○ Key 3 :              | Hex V                  |
| ○ Key 4 :              | Hex V                  |

Note: If Channel is modified, the Channel setting of AP would also be changed.

#### **Universal Repeater IP Configuration**

| Connection Type | DHCP V    |  |
|-----------------|-----------|--|
| Router Name     | AP900     |  |
|                 |           |  |
|                 | OK Cancel |  |

De AP900 kan zich middels DHCP of Static aanmelden op het bestaande draadloze netwerk. Dit is afhankelijk van het bestaande draadloze netwerk, indien hier een DHCP server actief is kunt u de Connection Type gewoon op DHCP laten staan. Wanneer er geen DHCP server actief is kunt u deze op Static zetten.

#### Universal Repeater IP Configuration

| Connection Type | Static IP 🗸 |
|-----------------|-------------|
| IP Address      |             |
| Subnet Mask     |             |
| Default Gateway |             |
|                 |             |

| OK   | Cancel  |
|------|---------|
| U.C. | Curreer |

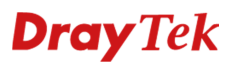

Bij de Online Status van de AP900 kunt u controleren of de Universal Repeater verbinding succesvol online is gekomen. Onderstaande afbeelding laat een werkende Universal Repeater verbinding zien met de Vigor 2130n serie.

#### **Online Status**

| System Status      |            |               |           | Syster          | m Uptime: 0d 00:49:0 |
|--------------------|------------|---------------|-----------|-----------------|----------------------|
| LAN-A Status       |            |               |           |                 |                      |
| IP Address         | TX Packets | RX Packets    | TX Bytes  | <b>RX</b> Bytes |                      |
| 192.168.1.12       | 45         | 54            | 42558     | 5806            |                      |
| LAN-B Status       |            |               |           |                 |                      |
| IP Address         | TX Packets | RX Packets    | TX Bytes  | <b>RX</b> Bytes |                      |
| 192.168.2.2        | 28         | 0             | 1804      | 0               |                      |
| Universal Repeater | Status     |               |           |                 |                      |
| IP                 |            | Gateway       | SSID      |                 | Channel              |
| 192.168.1.13       |            | 192.168.1.1   | DrayTek_  | 2130            | 11                   |
| Мас                |            | Security Mode | TX Packet | s               | RX Packets           |
| 00:1d:aa:01:27     | :5c        | OPEN          | 2347      |                 | 75                   |

U kunt nu een verbinding maken met het draadloze netwerk van de AP900 welke als Universal Repeater verbonden is met de Vigor 2130n serie.

# Universal Repeater verbinding controle.

Een standaard DrayTek heeft 192.168.1.1 als IP-adres, de DrayTek Vigor AP900 heeft 192.168.1.2 als IP-adres. Indien uw PC bedraad is verbonden met de DrayTek Vigor AP900 moet het mogelijk zijn om beide IP-adressen te pingen.

| 🛤 Opdrachtprompt - ping 192.168.1.1 -t               | 🛤 Opdrachtprompt - ping 192.168.1.2 -t              |
|------------------------------------------------------|-----------------------------------------------------|
| Antwoord van 192.168.1.1: bytes=32 tijd=1 ms TTL=254 | Antwoord van 192.168.1.2: bytes=32 tijd=1 ms TTL=64 |
| Antwoord van 192.168.1.1: bytes=32 tijd=1 ms TTL=254 | Antwoord van 192.168.1.2: bytes=32 tijd=1 ms TTL=64 |
| Antwoord van 192.168.1.1: bytes=32 tijd=1 ms TTL=254 | Antwoord van 192.168.1.2: bytes=32 tijd=1 ms TTL=64 |
| Antwoord van 192.168.1.1: bytes=32 tijd=1 ms TTL=254 | Antwoord van 192.168.1.2: bytes=32 tijd=3 ms TTL=64 |
| Antwoord van 192.168.1.1: bytes=32 tijd=1 ms TTL=254 | Antwoord van 192.168.1.2: bytes=32 tijd=3 ms TTL=64 |
| Antwoord van 192.168.1.1: bytes=32 tijd=1 ms TTL=254 | Antwoord van 192.168.1.2: bytes=32 tijd=1 ms TTL=64 |
| Antwoord van 192.168.1.1: bytes=32 tijd=1 ms TTL=254 | Antwoord van 192.168.1.2: bytes=32 tijd=1 ms TTL=64 |
| Antwoord van 192.168.1.1: bytes=32 tijd=1 ms TTL=254 | Antwoord van 192.168.1.2: bytes=32 tijd=1 ms TTL=64 |
| Antwoord van 192.168.1.1: bytes=32 tijd=1 ms TTL=254 | Antwoord van 192.168.1.2: bytes=32 tijd<1 ms TTL=64 |
| Antwoord van 192.168.1.1: bytes=32 tijd=1 ms TTL=254 | Antwoord van 192.168.1.2: bytes=32 tijd=1 ms TTL=64 |
| Antwoord van 192.168.1.1: bytes=32 tijd=1 ms TTL=254 | Antwoord van 192.168.1.2: bytes=32 tijd=1 ms TTL=64 |
| Antwoord van 192.168.1.1: bytes=32 tijd=1 ms TTL=254 | Antwoord van 192.168.1.2: bytes=32 tijd=3 ms TTL=64 |
| Antwoord van 192.168.1.1: bytes=32 tijd=1 ms TTL=254 | Antwoord van 192.168.1.2: bytes=32 tijd=1 ms TTL=64 |
| Antwoord van 192.168.1.1: bytes=32 tijd=1 ms TTL=254 | Antwoord van 192.168.1.2: bytes=32 tijd=1 ms TTL=64 |
| Antwoord van 192.168.1.1: bytes=32 tijd=1 ms TTL=254 | Antwoord van 192.168.1.2: bytes=32 tijd=1 ms TTL=64 |
| Antwoord van 192.168.1.1: bytes=32 tijd=1 ms TTL=254 | Antwoord van 192.168.1.2: bytes=32 tijd=1 ms TTL=64 |
| Antwoord van 192.168.1.1: bytes=32 tijd=3 ms TTL=254 | Antwoord van 192.168.1.2: bytes=32 tijd=1 ms TTL=64 |
| Antwoord van 192.168.1.1: bytes=32 tijd=1 ms TTL=254 | Antwoord van 192.168.1.2: bytes=32 tijd=1 ms TTL=64 |
| Antwoord van 192.168.1.1: bytes=32 tijd=1 ms TTL=254 | Antwoord van 192.168.1.2: bytes=32 tijd=1 ms TTL=64 |
| Antwoord van 192.168.1.1: bytes=32 tijd=1 ms TTL=254 | Antwoord van 192.168.1.2: bytes=32 tijd=1 ms TTL=64 |
| Antwoord van 192.168.1.1: bytes=32 tijd=1 ms TTL=254 | Antwoord van 192.168.1.2: bytes=32 tijd=1 ms IIL=64 |
| Antwoord van 192.168.1.1: bytes=32 tijd=1 ms TTL=254 | Antwoord van 192.168.1.2: bytes=32 tijd<1 ms TTL=64 |
| Antwoord van 192.168.1.1: bytes=32 tijd=2 ms TTL=254 | Antwoord van 192.168.1.2: bytes=32 tijd<1 ms TTL=64 |
| Antwoord van 192.168.1.1: bytes=32 tijd=2 ms TTL=254 | Antwoord van 192.168.1.2: bytes=32 tijd<1 ms TTL=64 |
|                                                      |                                                     |

# **Dray** Tek

# Universal Repeater verbinding inclusief WPA/PSK.

Op de DrayTek Vigor 2130n gaat u naar **Wireless LAN** >> **Security**. Hier geeft u aan dat u gebruik wil maken van een WPA/PSK key. Geef de Pre Shared Key op en klik vervolgens op **OK**.

| Mode:                                                    | WPA/PSK                                                |
|----------------------------------------------------------|--------------------------------------------------------|
| WPA:                                                     |                                                        |
| Encryption Mode:                                         | TKIP for WPA/AES for WPA2                              |
| Pre-Shared Key(PSK):                                     | *****                                                  |
| Type 8~63 ASCII character or<br>"cfgs01a2" or "0x655abcd | 64 Hexadecimal digits leading by "0x", for example .". |

Hetzelfde doet u nu ook bij de DrayTek Vigor AP900, dit kan onder het menu **Wireless LAN (2,4GHz)** >> **Universal Repeater.** 

| Wireless LAN >> Universal Repeater Universal Repeater Parameters |                   |
|------------------------------------------------------------------|-------------------|
|                                                                  |                   |
| MAC Address (Optional)                                           | 00:50:7f:c9:bc:f8 |
| Security Mode                                                    | WPA/PSK           |
| Encryption Type                                                  | TKIP              |
| Pass Phrase                                                      | 123456789         |
|                                                                  | OK Cancel         |

Na het invoeren van de Pass Phrase klikt u op 'OK' en wacht u tot de pagina volledig geladen is. Hierna raden wij aan om beide producten een herstart te geven.

# **Dray** Tek

# Voorbehoud

We behouden ons het recht voor om deze en andere documentatie te wijzigen zonder de verplichting gebruikers hiervan op de hoogte te stellen. Afbeeldingen en screenshots kunnen afwijken.

## **Copyright verklaring**

© 2011 DrayTek. Alle rechten voorbehouden. Niets uit deze uitgave mag worden vermenigvuldigd, opgeslagen in een geautomatiseerd gegevensbestand, of openbaar gemaakt, in enige vorm of op enige wijze, hetzij elektronisch, mechanisch, door fotokopieën, opnamen, of enige andere manier, zonder voorafgaande toestemming van de uitgever.

Voor zover het maken van kopieën uit deze uitgave is toegestaan op grond van artikel 16B Auteurswet 1912 j° het Besluit van 20 juni 1974, St.b. 351, zoals gewijzigd bij Besluit van 23 augustus 1985, St.b. 471 en artikel 17 Auteurswet 1912, dient men de daarvoor wettelijk verschuldigde vergoedingen te voldoen aan de Stichting Reprorecht. Voor het opnemen van gedeelte(n) uit deze uitgave in bloemlezingen, readers of andere compilatie- of andere werken (artikel 16 Auteurswet 1912), in welke vorm dan ook, dient men zich tot de uitgever te wenden.

Ondanks alle aan de samenstelling van deze handleiding bestede zorg kan noch de fabrikant, noch de auteur, noch de distributeur aansprakelijkheid aanvaarden voor schade die het gevolg is van enige fout uit deze uitgave.

## Registreren

U kunt via www.draytek.nl/registratie uw product registreren. Geregistreerde gebruikers worden per e-mail op de hoogte gehouden van nieuwe firmware versies en ontwikkelingen.

## Trademarks

Alle merken en geregistreerde merken zijn eigendom van hun respectievelijke eigenaren.